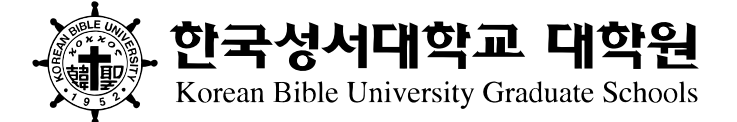

#### 결석계 제출

# 한국성서대학교 대학원 **학습관리시스템 사용 안내**

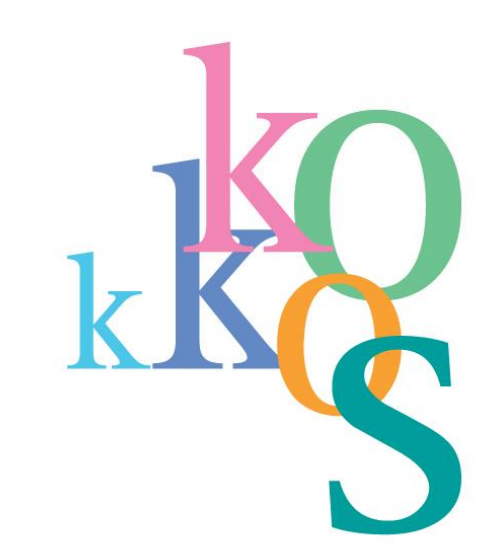

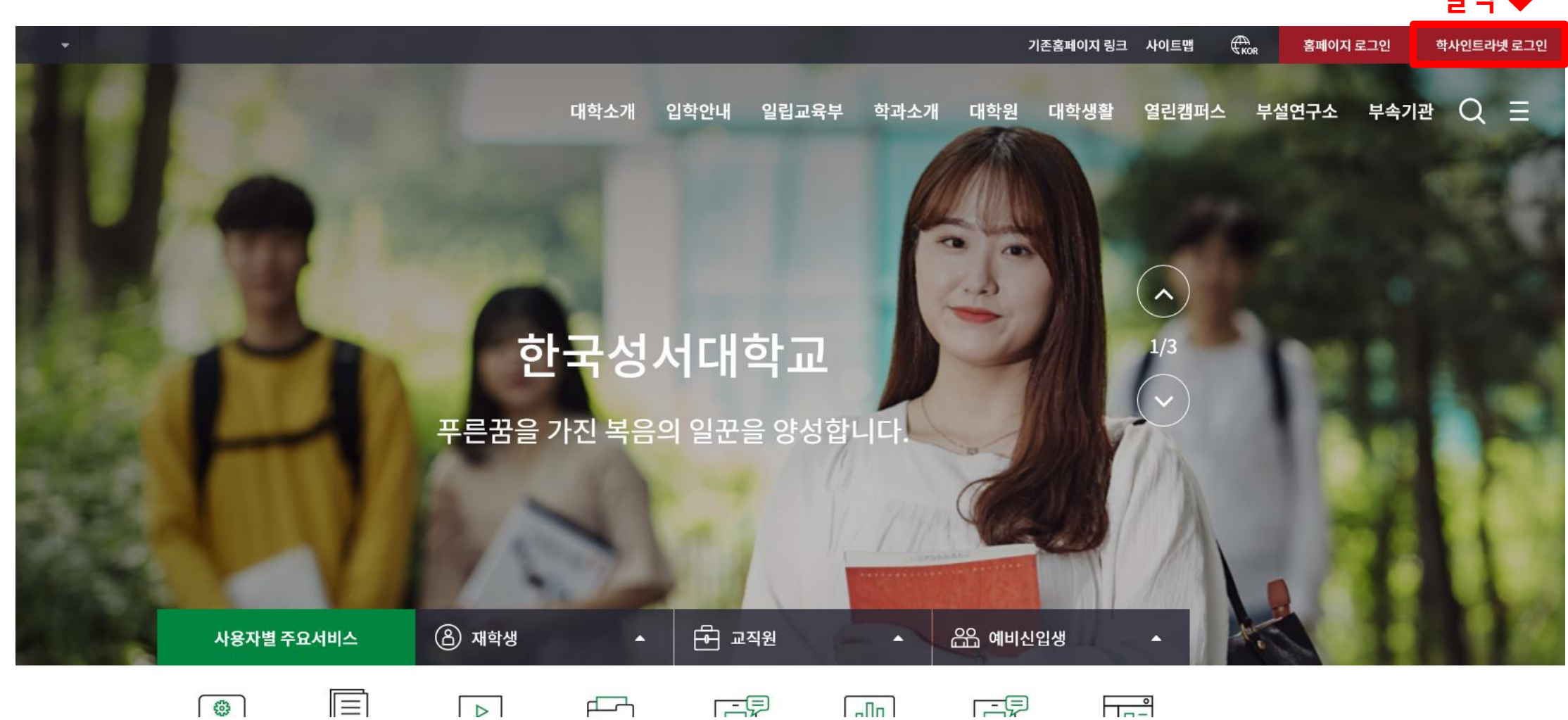

1. 학습관리시스템 접속

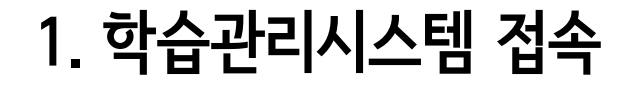

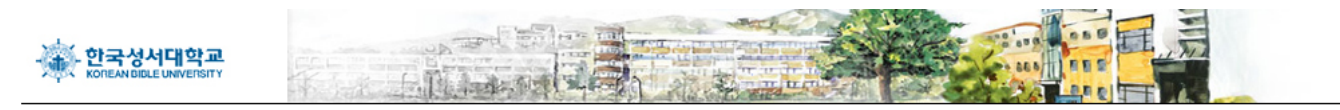

|                  | 녯 | 대학교 학사인트라!               | 한국성서 |      |
|------------------|---|--------------------------|------|------|
| ◀ 로그인 성보 입력 후 로_ |   | Password :<br>로그인(login) |      | ID ; |

인트라넷 계정생성 📋 학부 신편입생 학번 확인

한국성서대학교 학사정보시스템입니다. (2020년 02월 25일)

### 1. 학습관리시스템 접속

클릭 🔿

학생메뉴

출결관리

**Office 365** 

학습관리시스템(LMS)

학적관리 온라인강의실 성적관리 학생 장학금 게시판

|   | 행정공지                        |      |            | MORE + |
|---|-----------------------------|------|------------|--------|
| 6 | 제목                          | 공지부서 | 등록일        | 조회수    |
|   | [근로] 20-1학기 국가근로장학금 사전OT 자료 | 교학팀  | 2020-02-25 | 148    |
|   | 을지병원 OT관련                   | 간호학과 | 2020-01-30 | 106    |
|   | 건국대학교병원 OT관련                | 간호학과 | 2020-01-28 | 101    |
|   | [장학] 2020학년도 1학기 장학생 발표     |      | 2020-01-23 | 589    |
|   | 2020년 을지병원 실습 OT 공지         | 간호학과 | 2020-01-20 | 70     |
|   |                             |      |            |        |

#### 학습지원 게시판

| 5.4 |   |       |      |
|-----|---|-------|------|
| 1.1 |   | -     | 1.00 |
|     | - | <br>- |      |

| 제목                | 이름   | 등록일        | 조회수 |
|-------------------|------|------------|-----|
| 에브리타임 편입생 학교인증[1] | 이 예진 | 2020-02-19 | 135 |
| 휴학연장원 질문[3]       | 고세현  | 2020-01-29 | 163 |
| 수강[1]             | 박성원  | 2020-01-29 | 205 |
| 모리아관 305호 시계[1]   | 이동규  | 2019-11-29 | 145 |
| 모리아 열람실[1]        | 김보람  | 2019-11-14 | 97  |

## 1. 학습관리시스템 접속

| · 한국성서디<br>KOREAN BIBLE UN | 학교<br>ERSITY                          | (8  |
|----------------------------|---------------------------------------|-----|
| A My Page                  | ~ 강좌 전체보기 -                           |     |
| [비] 나의 강좌                  |                                       |     |
| 💭 비교과 강좌                   | · · · · · · · · · · · · · · · · · · · |     |
| 뗼 моос                     | ★ 전체 전체 소셜네트워크와집단지성[A]                |     |
| 않 자율강좌                     |                                       |     |
| 🖸 메시지                      | 교과(오프···<br>학부 교육과정및교육평가[A]           |     |
| 🕅 이용안내                     |                                       |     |
|                            | 공지사항 진행 강좌 공지 설문                      | 더보기 |
|                            | • 등록된 게시글이 없습니다.                      |     |
|                            |                                       |     |

4

### 1. 학습관리시스템 접속

| 한국성서대학교<br>KOREAN BIBLE UNIVERSITY |                                | (                     |  |
|------------------------------------|--------------------------------|-----------------------|--|
| 🔭 My Page 🗸 🗸                      | 강좌 전체보기 -                      |                       |  |
| 🗐 나의 강좌 🗸 🗸                        |                                |                       |  |
| 💭 비교과 강좌                           | 교과(오프··· 테크놀로지와예술[A]<br>학부     | 🖨 강좌명 클릭하여 강좌별 강의실 접속 |  |
| 멸 моос 🗸 🗸                         | 교과(오프···· 소셜네트워크와집단지성[A]<br>학부 |                       |  |
| 않 자율강좌                             |                                |                       |  |
| ▶ 메시지                              | 교과(오프··· 교육과정및교육평가[A]<br>학부    |                       |  |
| ∭ 이용안내 ✔                           |                                |                       |  |
|                                    | <b>공지사항</b> 진행 강좌 공지 설문        | 더보기                   |  |
|                                    | • 등록된 게시글이 없습니다.               |                       |  |
|                                    |                                |                       |  |

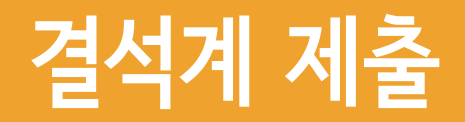

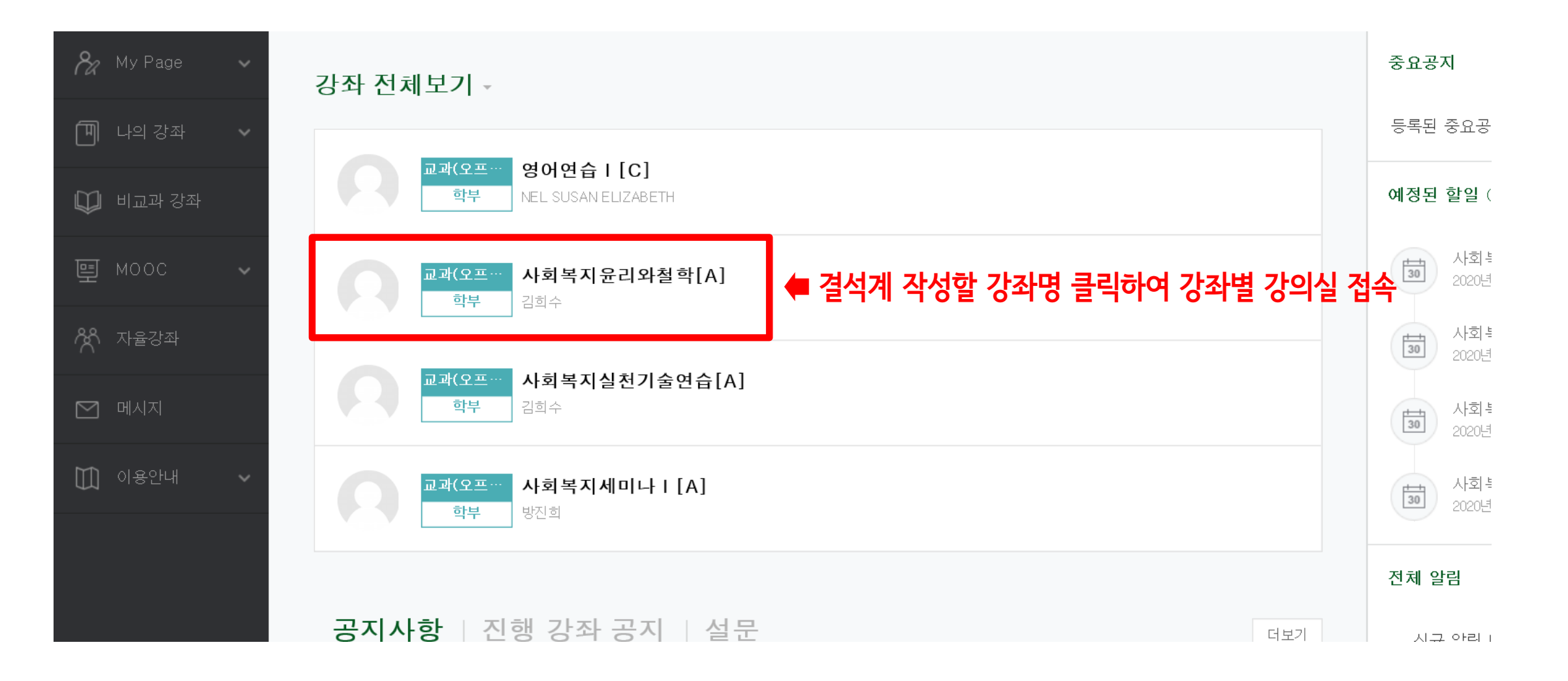

![](_page_7_Picture_0.jpeg)

#### 1. 결석계 작성 및 제출

![](_page_7_Figure_2.jpeg)

![](_page_8_Picture_0.jpeg)

#### 1. 결석계 작성 및 제출

![](_page_8_Figure_2.jpeg)

![](_page_9_Picture_0.jpeg)

#### 1. 결석계 작성 및 제출

![](_page_9_Figure_2.jpeg)

9

![](_page_10_Picture_0.jpeg)

### 2. 결석계 종류별 사유 및 증빙서류

#### ※ 관련 규정 : 학사규정 제9조(결석인정범위)

※ 유고결석 : 해당 기간 출석한 것으로 인정

| 유고결석 사유     |            | 인정기간           | 증빙서류                  |                  |
|-------------|------------|----------------|-----------------------|------------------|
| 허조니마        | 부모·자녀·배우자  | 5일             | 사망진단서                 |                  |
| 일국사장        | 조부모 형제자매   | 3일             | 가족관계증명서               |                  |
| 보이지벼        | 입원         | 해당기간           | 입·퇴원확인서               |                  |
| 는 관한열 장     | 격리         | (최대3주)         | 진단서(전염성 및 격리일자 명시)    |                  |
|             | 신체검사       |                |                       |                  |
|             | 지원시험       | 해당기간           | ┃ 해당기간 ┃ 참석확인서(신체검사결과 | 참석확인서(신체검사결과통보서) |
| 병무관계        | 예비군 및 민방위  |                |                       |                  |
|             | 전역예정자 조기복학 | 해당기간<br>(최대3주) | 전역증                   |                  |
| 교육과정에 의한 실습 |            | 해당기간           | 교학처장 승인 서류            |                  |
| 졸업예정자 조기취업  |            | 해당기간<br>(최대4주) | 건강보험가입증명서             |                  |
| 학           | 학교 공식행사    |                | 교학처장 승인 서류            |                  |
| 기타 부득이한 사유  |            | 승인기간           | 교학처장 승인 서류            |                  |

#### ※ 일반결석 : 해당 기간 결석으로 처리되나 출석점수 감점여부는 교수 재량

| 일반결석 사유 |    | 인정기간           | 증빙서류  |
|---------|----|----------------|-------|
| 본인질병    | 진료 | 해당기간<br>(최대3주) | 진료확인서 |

![](_page_11_Picture_0.jpeg)

#### 3. 코로나19 관련 결석계 사유 및 증빙서류

#### 1) 자가격리 대상자 : 자가격리 대상 확인 서류(격리통지서 등)

- 최근 14일 이내 해외 혹은 국내 집단발생 지역(시설) 방문자로 자가격리 대상자임을 통보받은 경우
- 코로나19(의심)환자 접촉자로 자가격리 대상자임을 통보받은 경우

2) 의심 증상자 : 의심 증상으로 진료받은 기록(진료확인서, 처방전 등)

- 37.5도 이상 <mark>발열</mark>이 2~3일간 계속되는 경우
- 인후통, 기침, 호흡곤란 등의 호흡기 증상이 있는 경우
- 구토, 설사 등의 소화기 증상이 있는 경우